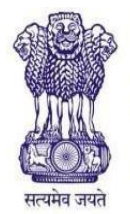

# DR. BABASAHEB AMBEDKAR RESEARCH & TRAINING INSTITUTE (BARTI), PUNE

(An Autonomous Institute of the Dept. of Social Justice and Special Assistance, Govt. of Maharashtra)

Office: 28, Queens Garden, Camp, Pune - 411001 TEL NO.: 020-2634 3600 / 2633 3330 FAX :020-2633 3596

E-mail: dg@barti.in

Website: www.barti.in

# **User Instruction Manual for eValidity**

Caste Certificate Verification Information System (CCVIS) is online web based application to get Caste Validity Certificate for application type - Student, Service, Election and Other to avail various benefits under different Government Schemes. CCVIS can be access by below URL i.e. https://barti.maharashtra.gov.in

This URL is best viewed in all modern browsers (latest versions): Chrome 40+, Firefox 40+, IE 9+ Recommended minimum resolution: 1280 x 768. Please do not access this portal from any mobile devices.

For new user click on "New User or Register Here."

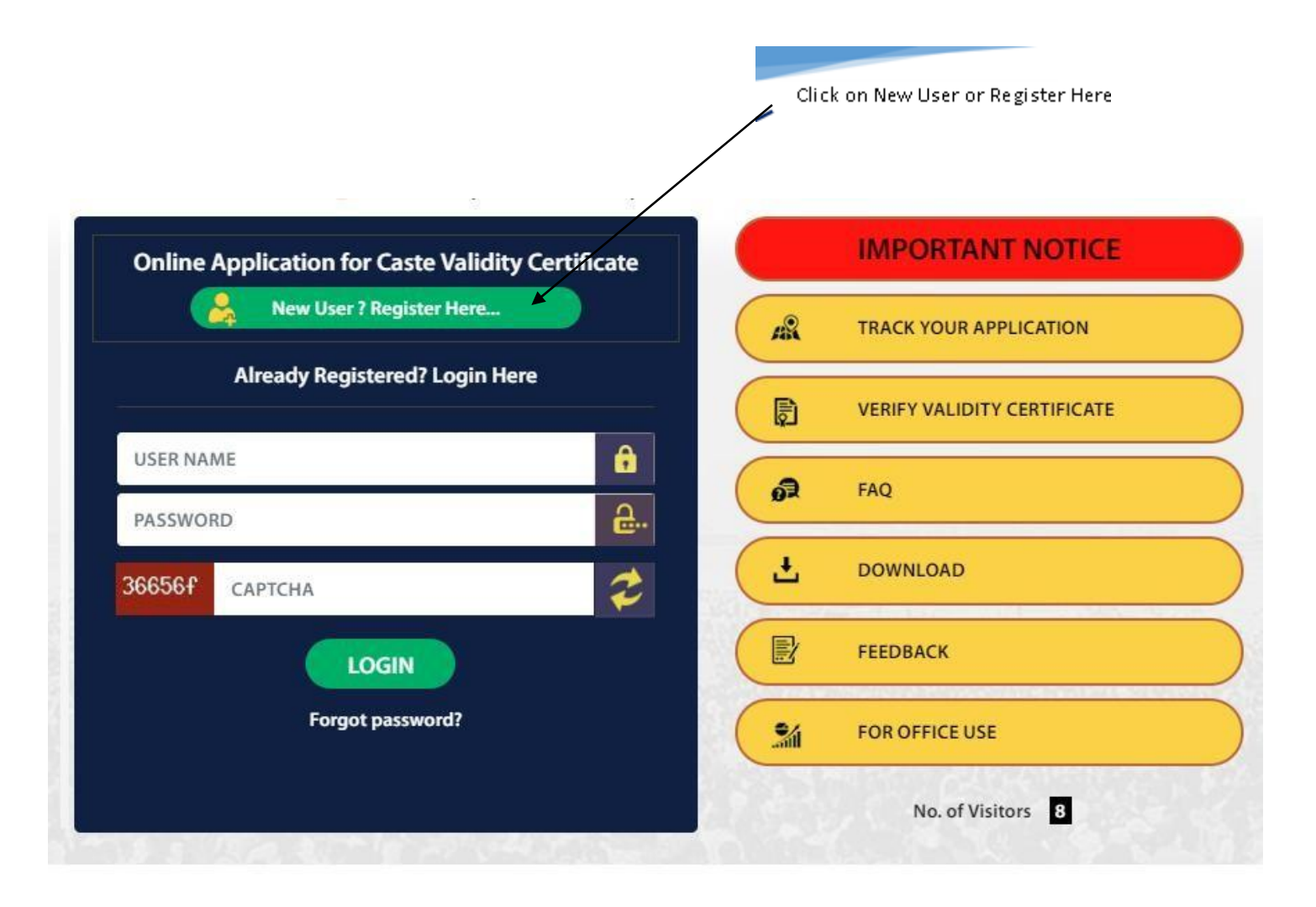

| Salutation | First Name    | Middle Name | Last Name |
|------------|---------------|-------------|-----------|
| Gender     | Email Address | Mobile No.  |           |
| User Name  | Password      | Captcha     | SEND OTP  |

- ✓ Select Salutation from provided drop-down list.
- ✓ Enter the First Name, Middle Name, & Last name <u>from the Caste Certificate</u> for which scrutiny need to be done.
- ✓ Select the Appropriate Gender from the provided drop-down list.
- ✓ Enter correct user/applicant's email Address. Please note that Email Verification & further application status would be notify by email & SMS only so make sure correct entry of Email Address & Mobile number.
- ✓ After entry of correct Email Address & mobile number please click on send OTP button for Mobile verification process.

| Registra   | tion   |         |             |                   |               |              |                   |        |            |
|------------|--------|---------|-------------|-------------------|---------------|--------------|-------------------|--------|------------|
| Salutation |        | First N | Name        |                   | Middle Name   |              | Last Name         |        |            |
| Mr.        | ~      | Prash   | nant        |                   | Harishchandra |              | Buddhiwant        |        |            |
| Gender     |        |         | Email Addre | is                | Mobile N      | D.           |                   |        |            |
| Male       |        | ~       | prashant.bu | ddhiwant@yahoo.in | 9404999       | 497          | Please Verify OTP | Verify | Resend OTP |
| Jser Name  |        |         |             | Password          |               | Captcha Code | e                 |        |            |
| prashant.b | uddhiw | vant@ya | ahoo.in     | •••••             |               |              | 24668             | 6 ಿ    |            |

User will get OTP (One Time Password) by SMS. Enter the correct OTP (One Time Password) & Click on Verify button. If you have not receive OTP (One Time Password) then click on Resend OTP button to get SMS.

| Salutation | First | Name            | Middle Name               | Last Name  |
|------------|-------|-----------------|---------------------------|------------|
| Mr. 🗸      | Pras  | hant            | Harishchandra             | Buddhiwant |
| Gender     |       | Email Address   |                           |            |
| Male       | ~     | prashant.buddhi | OTP successfully verified |            |
| User Name  |       | Pas             |                           |            |

- ✓ User name will be by default Email Address.
- ✓ Set the Password for User login as per your choice.
- ✓ Enter the Captcha Code Then "Submit" button will be enable.
- ✓ Click on Submit button & check your email for Email Verification Process.

# Dr. Babasaheb Ambedkar Research and Training Institute

(An Autonomous Institute of the Department of Social Justice and Special Assistance, Government of Maharashtra)

Caste Certificate Verification Information System (CCVIS)

# Thank you for Registration. Please verify your email and proceed to login.

| Online Application for Caste Validity Certifi                     | ate        | IMPORTANT NOTICE            |
|-------------------------------------------------------------------|------------|-----------------------------|
| New User ? Register Here                                          | A          | TRACK YOUR APPLICATION      |
| Already Registered? Login Here                                    |            | VERIFY VALIDITY CERTIFICATE |
| You have registered successfully. Please check Your e-m<br>verify | il and     | FAQ                         |
| USER NAME                                                         | â <u>.</u> | DOWNLOAD                    |
| PASSWORD                                                          |            | FEEDBACK                    |
| LOGIN                                                             | ÷          | FOR OFFICE USE              |
| Forgot password?                                                  |            | No. of Visitors 6           |

- ✓ User will receive automated email from Help Desk (<u>evalidity@barti.in</u>) with subject line "eValidity Certificate - Please verify your email address" as per below snapshot.
- Click on Confirm Email button from the received email. If you have not received email for verification, <u>then please check your Spam mail box & select this is Not Spam mail which</u> will help you to get all future communication in your inbox.

#### **CONFIRM YOUR EMAIL ADDRESS**

#### Dear Prashant Buddhiwant,

Thank you for your interest in creating a user account for Online Caste Certificate Verification Information System.

To activate your account, please confirm your email address by clicking on the link below.

CONFIRM EMAIL

In case of any technical issue while filling online application form, please contact on toll free helpline number 18002330444 (From 08:00 AM to 10:00 PM)

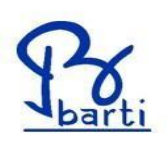

Regards, at Support Team – Online Caste Certificate Verification Information System Dr. Babasaheb Ambedkar Research & Training Institute, Pune Email: eValidity@barti.in Toll Free Helpline Number: 18002330444 (08:00 AM to 10:00 PM) What's App Number: 9404999453 / 9404999452

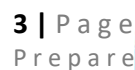

Visit us at : https://barti.maharashtra.gov.in/ //BARTIConnect //BARTIConnect

# Thank you ! Your Email is verified ! Click Here to Login.

- ✓ User will get credential to apply Online Caste Validity Certificate Application viaEmail & SMS.
- ✓ This will confirm that Mobile number & Email address have been verified successfully.
- ✓ Now user can re login with provided credential to apply Online Caste Validity Certificate Application in Caste Certificate Verification Information System.

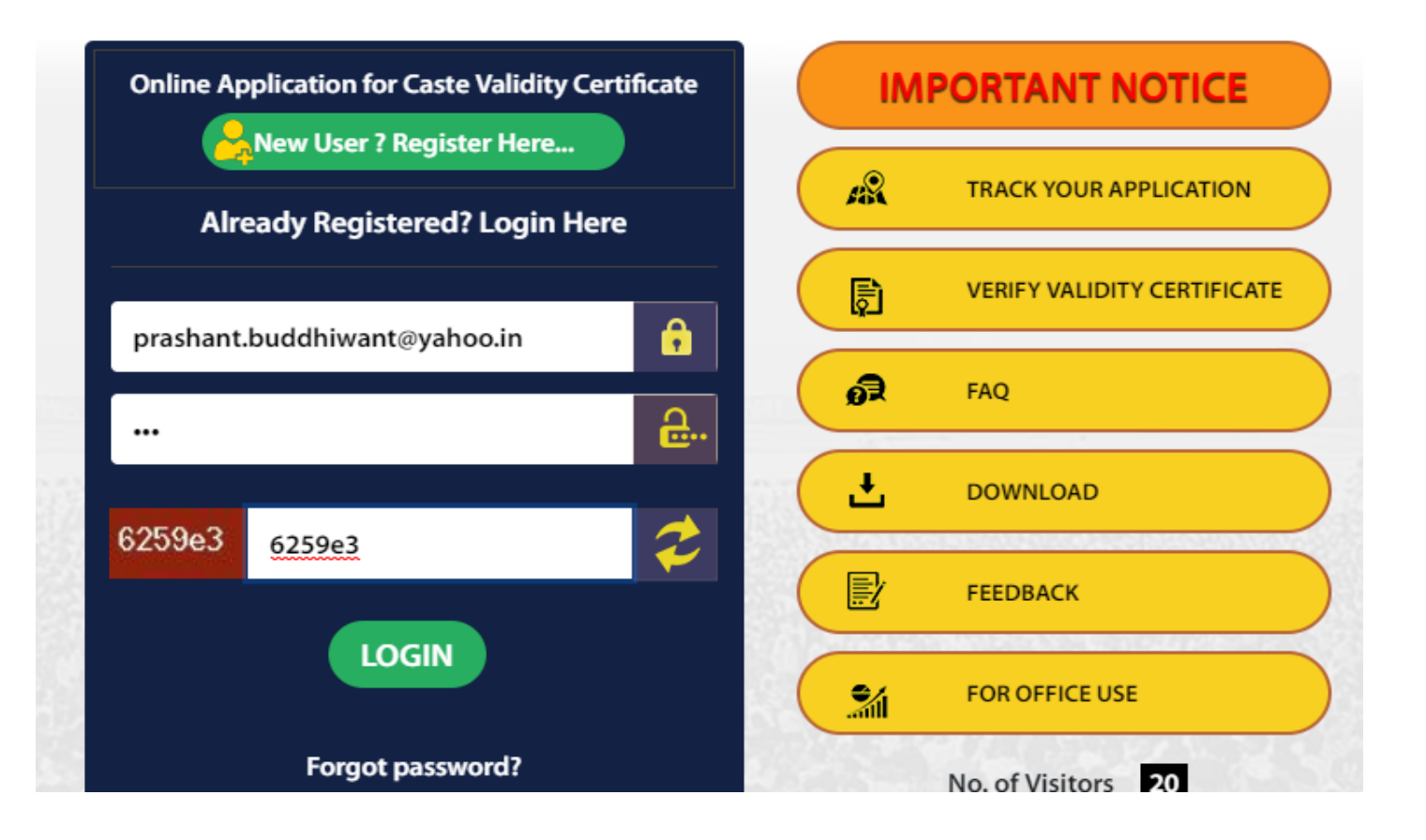

After login User will able to see below Terms & Conditions. Read carefully & then tick on "I agree" check box & click on "Proceed" Button.

#### **Terms and Conditions**

Applicant is requested to read section 11 to 14 of Maharashtra Act No. XXIII of Year 2001 carefully, which are as follow before applying for Online Caste Validity Certificate

#### 11. (1) Whoever,

- a. obtains a false Caste Certificate by furnishing false information or filing false statement or documents or by any other fraudulent means ; or
- b. not being a person belonging to any of the Scheduled Castes, Scheduled Tribes, De-notified Tribes, (Vimukta Jatis), Nomadic Tribes, Other Backward Classes or Special Backward Category secures any benefits or appointments exclusively reserved for such Castes, Tribes or Classes in the Government, local authority or any other company or corporation owned or controlled by the Government or in any Government aided institution, or secures admission in any educational institution against a seat exclusively reserved for such Castes, Tribes or Classes or is elected to any of the elective offices of any local authority or Co-operative Society against the office, reserved for such Castes, Tribes or Classes by producing a false Caste Certificate;

shall, on conviction, be punished, with rigorous imprisonment for a term which shall not be less than six months but which may extent up to two years or with fine which shall not be less than two thousand rupees, but which may extend up to twenty thousand rupees or both.

(2) No court shall take cognizance of an offense punishable under this section except upon a complaint, in writing, made by the Scrutiny Committee or by any other officer duly authorised by the Scrutiny Committee for this purpose.

- 12. Notwithstanding anything contained in the Code of Criminal Procedure, 1973 -
- a. offences punishable under section 11 shall be cognizable and non-bailable;
- b. every offence punishable under this Act, shall be tried by any Magistrate of First Class in a summary way and provisions of sections 262 except sub-section (2) to 265 both inclusive of this Code, shall as far as possible may be applied to such trial.

13. (1) Any person or authority performing the functions of Competent Authority under this Act, who intentionally issue a false Caste Certificate, shall on conviction, be punished with rigorous imprisonment for a term which shall not be less than six months but which may extend up to two years or with fine which shall not be less than two thousand rupees, but which may extend up to twenty thousand or both.

(2) No court shall take cognizance of an offence punishable under this section except the previous sanction of the Government.

14.Whoever abets any offence punishable under this Act shall be punished with the punishment provided for this Act for such offence.

🗐 l agree

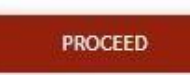

#### Select Type of Application - Election

| election                                 |   |
|------------------------------------------|---|
| Service                                  |   |
| Other                                    |   |
| To Contest Election For<br>Grampanchayat | * |
| Election Ward Number<br>GM432            |   |
| Proposed Election Date<br>02/08/2019     | Ë |

 ✓ Select To Contest Election from the provided dropdown for which user require Validity certificate then click on Submit Button. 

# **Applicant Information**

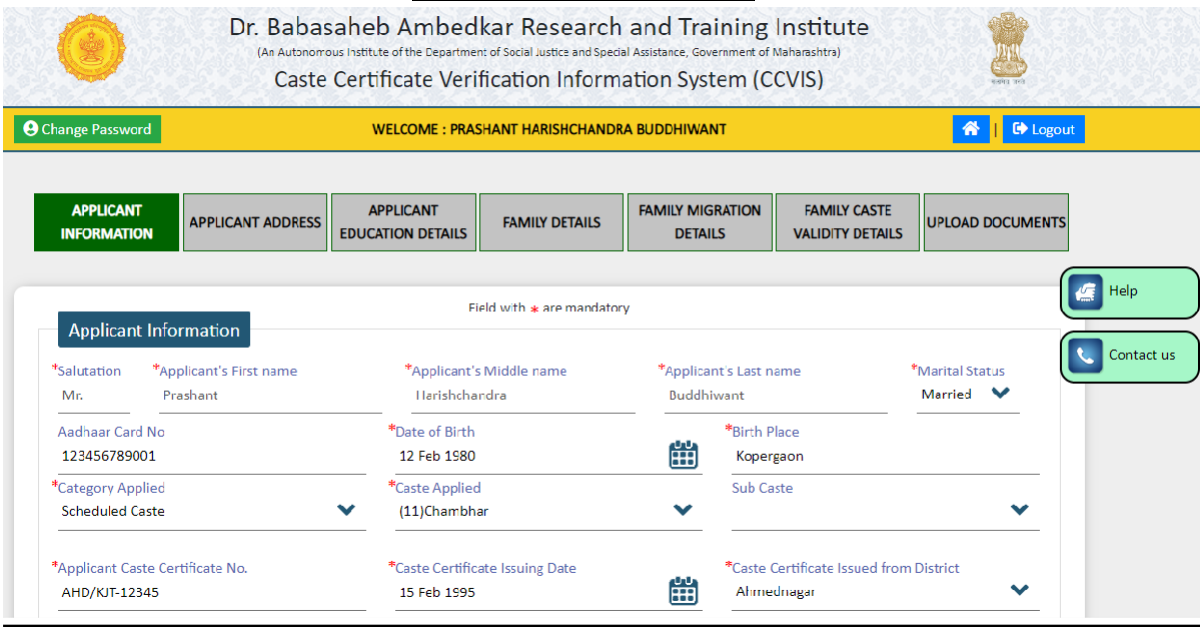

- Salutation will be Auto populated from the Registration Process.
- ✓ Applicant Name (First Name, Middle Name and Last name) will be Auto populated from the Registration Process.
- Marital Status Selection (compulsory) Select the Marital Status from the dropdown. User need to enter after marriage name in case of married female.
- ✓ Enter 12 digit Aadhaar Card Number This is optional but if user enter then it will be easy & use full to pull the User's soft copy of Caste Validity Certificate from DigiLocker.
- ✓ Date of Birth-(Calendar) Entry (compulsory) Enter the Date of Birth from the Calendar.
- ✓ Birth Place- (Characters only) Entry (compulsory) Enter the Birth place i.e. name of city/village.
- ✓ Category (Drop down) Selection(compulsory)
  - 1) Scheduled Caste
  - 2) Scheduled Caste Converted to Buddhism

- 3) Vimukta Jati (A)
- 4) Nomadic Tribe (B)
- 5) Nomadic Tribe (C)
- 6) Nomadic Tribe (D)
- 7) Other Backward Class
- 8) Special Backward Class
- 9) Socially & Educationally Backward Category
- 10) Special Backward Category (A)
- ✓ Caste- (Drop down) Selection(compulsory) Select the correct caste with correct number from the drop down list.
- ✓ Sub caste (Drop down) Selection (If Applicable)- Select the correct Sub caste with correct number from the drop down list.
- ✓ Applicants Caste Certificate Number- (Alphanumeric Field)- Entry (compulsory)- Enter the Caste Certificate no/ Serial no./Bearing no.
- ✓ Caste Certificate Issuing Date-(Calendar) Entry (Mandatory)- Select the Caste Certificate Issuing Date from the Calendar.
- ✓ Issued from District- (dropdown list) Entry (Mandatory) Select the District name from which district Applicant's Caste Certificate has been issued.

| *Designation of Certificate Issuing Authority<br>Sub Divisional Officer | ~                         |                              |                                 |                                |
|-------------------------------------------------------------------------|---------------------------|------------------------------|---------------------------------|--------------------------------|
| *Name of the Document on which Caste Certil                             | icate is Obtained from Co | mpetent Authority            |                                 |                                |
| Applicant School LC/TC                                                  |                           |                              | Father School LC/TC             |                                |
| Grand Father School LC/TC                                               |                           |                              | Old 7/12 Extract                |                                |
| 8 A Extract                                                             |                           |                              | Self Declartion                 |                                |
| Affidavit                                                               |                           |                              | Caste Certificate of the Fathe  | en.                            |
| Caste Certificate of Grandfather                                        |                           |                              | Bonafide Certificate            |                                |
| Ration Card                                                             |                           |                              | Caste Validity Certificate in B | lood Relative                  |
| Copy of Kotwal Book                                                     |                           |                              | Copy of Service Book            |                                |
| Photo ID of Applicant                                                   |                           |                              | Other                           |                                |
| *Mother Tongue<br>Marathi                                               | *                         | *Regional Dialect<br>Marathi |                                 | *God/Goddess Name<br>Mahalaxmi |
| Five different surnames of Applicant's relative                         | e or persons from the sam | e caste                      |                                 |                                |
| Surname 1                                                               | *Surname 2                |                              | *Surname 3                      | *Surname                       |
| Kambale                                                                 | Jagtap                    |                              | Kale                            | Pawar                          |
| *Surname 5<br>Shikhare                                                  |                           |                              | 10 A                            | ta ke                          |
|                                                                         |                           | _                            |                                 |                                |
|                                                                         |                           | Bac                          | A SAVE & CONTINUE               |                                |

- ✓ Designation of Caste Certificate issuing Authority- (drop down list) Entry (compulsory)-
  - Sub Divisional Officer
  - Deputy Collector
  - Tahasildar & Executive Magistrate
  - Other
- ✓ Select the correct Sub Divisional Officer / Tahasildar & Executive Magistrate taluka from the further provided drop down list.
- ✓ Name of the Document on which Caste Certificate is Obtained from Competent Authority – Select the appropriate check box on which Caste Certificate is Obtained from Competent Authority from the below document list.
  - > Applicant School Leaving certificate/TransferCertificate
  - Father School Leaving certificate/TransferCertificate
  - Grand Father School Leaving certificate/Transfer Certificate
  - Old 7/12 Extract
  - 8 A Extract
  - Self-Declaration
  - Affidavit
  - Caste Certificate of the Father
  - Caste Certificate of Grandfather
  - Bonafide Certificate
  - Ration Card
  - > Caste Validity Certificate in Blood Relative
  - Copy of Kotwal Book
  - Copy of Service Book
  - Photo ID of Applicant
  - Other Select if the name of document not available from the above list & enter the other name of document on which caste certificate is obtained from Competent Authority.
- ✓ Mother Tongue (Characters)- Selection(Mandatory) –Select appropriate field from the dropdown list i.e. Marathi or Other.
- ✓ Region dialect (Characters) Entry (Mandatory) Enter Region dialect.
- ✓ God/Goddess Name- (Characters) Entry (Mandatory)- Enter the God/Goddess Name
- ✓ Five different surnames of relatives or person from the same caste of the applicant (5 different text boxes, characters) Entry (Mandatory) Enter the 5 different surnames.
- ✓ Click on "SAVE & CONTINUE" button.

# Applicant Address:

|                                          |               | Data Saved Suc                        | ccessfully           |           |   |
|------------------------------------------|---------------|---------------------------------------|----------------------|-----------|---|
| Applicant Address                        |               | Field with 🗰 are                      | mandatory            |           |   |
| Correspondence Address                   |               |                                       |                      |           |   |
| Address Line 1                           | *Ad           | dress Line 2                          |                      | *Country  |   |
| Brahma Dencity                           | A             | hok nagar                             |                      | India     | * |
| State                                    | *Di           | trict                                 |                      | *Taluka   |   |
| Maharashtra                              | ▼ Pi          | ine                                   | ~                    | Pune City | × |
| Pin Code                                 | *Sir          | ice when applicant is residing at cur | rrent address (YYYY) | ~         |   |
| Permanent Address is same as corresponde | ence Address? |                                       |                      |           |   |
| Yes                                      |               |                                       |                      |           |   |
| No                                       |               |                                       |                      |           |   |
| Address Line 1                           | *Ac           | dress Line 2                          |                      | *Country  |   |
| Building No.401                          | M             | odel colony                           |                      | India     | * |
| State                                    | *Di:          | trict                                 |                      | *Taluka   |   |
| Maharashtra                              | 💙 Sa          | ngli                                  | ~                    | Tasgaon   | ~ |

- Correspondence Address– (Alphanumeric, Special Characters field acceptable) - Selection(compulsory) – Enter detail correspondence Address since original Validity certificate may send on correspondence Address by Speed post.
- ✓ Country- (drop down) Selection(compulsory) Select the correct dropdown from India or Other. If user select "Other" option from the dropdown, then enter the Country Name with State name.
- ✓ State (drop down list)- Selection(compulsory) Select State from the drop down.
- ✓ District (drop down list)- Selection(compulsory) Select District name from the drop down.
- ✓ Taluka (drop down list)- Selection(compulsory) Select Taluka name from the drop down.
- ✓ Pin code (6 digits only) Selection(compulsory) Enter correct postal PIN code.
- ✓ Since when applicant is residing at current address (YYYY) (Year calendar only) Entry (Mandatory) Select the year from provided drop down.
- ✓ Select appropriate radio button for Permanent Address is same as correspondence Address? If it is "No" then Click on "SAVE & CONTINUE" button. If it is "Yes" then fill the information as per below.
- Permanent Address (Alphanumeric, Special Characters field acceptable)
   –Selection (compulsory) Enter detail Permanent Address.
- ✓ Country- (drop down) Selection(compulsory) Select the correct dropdown from India or Other. If user select "Other" option from the dropdown, then enter the Country Name with State name.

- ✓ State (drop down list)- Selection(compulsory) Select State from the drop down.
- ✓ District (drop down list)- Selection(compulsory) Select District name from the drop down.
- Taluka (drop down list)- Selection(compulsory) Select Taluka name from the drop down.
- ✓ Pin code (6 digits only) Selection(compulsory) Enter correct postal PIN code.
- ✓ Click on "SAVE & CONTINUE" button

## **Applicant Education Details**

- ✓ Applicant Education Selection (Optional) Select the Education from Primary
- ✓ Name of Educational Institute and Address (Alphanumeric field) Selection (Optional) – Enter School/Institute/College Address with Telephone No.
- ✓ Duration of Education (Year from to Year to) (Year calendar only) Selection (optional) – Select the start & end year of the selected particular education.
- ✓ Category Mentioned in Educational Record (Drop down) Selection(optional)
- ✓ Caste Mentioned in Educational Record (Drop down) Selection(optional)- Enter the Caste name from Educational Record i.e. Leaving Certificate, School Register etc.
- Sub Caste Mentioned in Educational Record (drop down list)- Select the Sub Caste if applicable.
- ✓ Education Status Select the Education Status as "Completed" if selected education already done or completed. Select the selected Education Status as "In Progress" if selected education is in Progress.

| ducation<br>Select                  | ~      | Name of Educational Institute | and Address |   | Year From<br>Year(YYYY) | ~              | Year To<br>Year(YYYY) | ~ |
|-------------------------------------|--------|-------------------------------|-------------|---|-------------------------|----------------|-----------------------|---|
|                                     |        |                               |             |   |                         |                | -                     |   |
| Category Mentioned in Educational F | Record | Caste Mentioned in Education  | ial Record  |   | Sub Caste Mentione      | d in Education | al Record             |   |
| Select                              | ~      | Select                        |             | ~ | Select                  |                |                       | ~ |
| ducation Status                     |        |                               |             |   |                         |                |                       |   |
| Select                              | ~      |                               |             |   |                         |                |                       |   |
| Select                              | •      |                               |             |   |                         |                |                       |   |

✓ Click on "Add" Button to save this record.

|                   |                                              |                 | 400 <b>+</b>                                |                                          |                                              |                     |        |
|-------------------|----------------------------------------------|-----------------|---------------------------------------------|------------------------------------------|----------------------------------------------|---------------------|--------|
| Education         | Name of Educational Institute and<br>Address | 'Near (From-To) | Category Mentioned in<br>Educational Record | Caste Mentioned in<br>Educational Record | Sub Caste Mentioned in<br>Educational Record | Education<br>Status | Action |
| Primery Education | Ziha Parlahad School                         | 1985-1989       | Scheduled Caste                             | (11)Chambhar                             |                                              | Completed           | tor:   |

 ✓ In same manner user can add Secondary Education, College Education & Other Education if any as per below snapshot.

| Iducation              | Name of Educational Institute and<br>Address | Year (From-To) | Category Mentioned in<br>Educational Record | Caste Mentioned in<br>Educational Record | Sub Caste Mentioned in<br>Educational Record | Education<br>Status | Action       |
|------------------------|----------------------------------------------|----------------|---------------------------------------------|------------------------------------------|----------------------------------------------|---------------------|--------------|
| Frimary Education      | Zihe Parishad School                         | 1985 - 1989    | Scheduled Carte                             | (11)Chambhar                             |                                              | Completed           | Edit.        |
| Secondary<br>Education | Mahatama Gandhi Vidyalaya                    | 1989 - 1997    | Scheduled Cerre                             | (11)Chembhar                             |                                              | Completed           | Ede<br>Namue |
| College Education      | Prevers Runal Engineering College            | 1997 - 2000    | Scheduled Ceste                             | (11)Chambhar                             |                                              | Completed           | Edit         |

✓ Click on Save & Continue button

| Family | <u>details</u> |
|--------|----------------|
|        |                |

|                                                                 |                                                                           | Field with • are mandatory |                 |   |
|-----------------------------------------------------------------|---------------------------------------------------------------------------|----------------------------|-----------------|---|
| Family Details                                                  |                                                                           | ,                          |                 |   |
| ather's Name<br>Irst Name                                       | •Middle Name                                                              |                            | *Last Name      |   |
| ärandfather's Name<br>Irst Name                                 | •Middle Name                                                              |                            | •Last Name      |   |
| Permanent Address of Father (If Father is not<br>Address Line 1 | t alive, then please mention full address of his last R<br>Address Line 2 | lesidence)                 | Village/Town    |   |
| Country                                                         | State                                                                     | ~                          | District        | ~ |
| faluka                                                          | Pin Code                                                                  |                            |                 |   |
| ather's Occupation                                              | Office / Buisness Addi                                                    | ress                       | *Contact Number |   |
| nherited Profession of Family                                   |                                                                           |                            |                 |   |
| SAVE                                                            |                                                                           |                            |                 |   |
|                                                                 |                                                                           |                            |                 |   |
| Is Applicant's father literate?                                 |                                                                           |                            |                 |   |
| Yes                                                             |                                                                           |                            |                 |   |

- ✓ Father's Name (Only Characters Field allowed i.e. Aa to Zz) Selection (Compulsory)
   Enter Applicant Father Name (First name, second name and Last name)
- ✓ Grandfather's Name (Only Characters Field allowed i.e. Aa to Zz) Selection (Compulsory) – Enter Applicant Grandfather's Name (First name, second name and Last name)
- Permanent Address of Father (If Father is not alive, mention the address where he used to stay till his expiry) Selection (compulsory) Enter Permanent Address of Father
- ✓ Country- (drop down) Selection(compulsory) Select the correct dropdown from India or Other. If user select "Other" option from the dropdown, then enter the Country Name with State name.
- ✓ State (drop down list)- Selection(compulsory) Select State from the drop down.
- ✓ District (drop down list)- Selection(compulsory) Select District name from the drop down.
- Taluka (drop down list)- Selection(compulsory) Select Taluka name from the drop down.
- ✓ Pin code (6 digits only) Selection(compulsory) Enter correct postal PIN code.
- ✓ Father's Occupation (drop down list)- Selection(compulsory) User can select appropriate from provided drop down i.e. Service, Business, Other (FreeText).
- ✓ Office/ Business address –Entry (compulsory) Enter the office or business address with contact number.
- ✓ Contact No. (10-digit no.) Entry (compulsory) Enter Land line or mobile number if any.
- Inherited Profession of Family Free Text (compulsory) Enter Inherited Profession of Family
- ✓ Click on "SAVE" button
- ✓ Is Applicant's father literate? Yes / No Select appropriate radio button. If user select "No" then Click on "SAVE & CONTINUE" button If user select "Yes" then enter below details.

| No *Education                             | ~ | *Name of Educational Institute and Address | *Year From       | *Year To                   | ~ |
|-------------------------------------------|---|--------------------------------------------|------------------|----------------------------|---|
| *Category Mentioned in Educational Record | ~ | *Caste Mentioned in Educational Record     | Sub Caste Mentic | oned in Educational Record | ~ |
| *Education Status                         | ~ |                                            |                  |                            |   |
|                                           |   | ADD 🕇                                      |                  |                            |   |

- ✓ Name of Educational Institute and Address (Alphanumeric field) Selection (compulsory) – Enter School/Institute/College Address with Telephone No. where Applicant's father studied.
- ✓ Duration of Education (Year from to Year to) (Year calendar only) Selection (compulsory) – Select the start & end year of the selected particular education of Applicant's father.
- ✓ Category Mentioned in Educational Record (Drop down) Selection(compulsory)
- ✓ Caste Mentioned in Educational Record (Drop down) Selection(compulsory)- Enter the Caste name from Educational Record i.e. Leaving Certificate, School Register etc. of the Applicant's father.
- ✓ Sub Caste Mentioned in Educational Record (drop down list)- Select the Sub Caste if applicable of Applicant's father.
- Education Status Select the Education Status as "Completed" if selected education of Applicant's father already done or completed. Select the selected Education Status as "In Progress" if selected education is in Progress.
- ✓ Click on "Add" Button to save this record.
- ✓ In same manner user can add Secondary Education, College Education & Other Education if any as per below snapshot.

|                        |                                              |                    | ADD 🕇                                             |                                                |                                                    |                     |                |
|------------------------|----------------------------------------------|--------------------|---------------------------------------------------|------------------------------------------------|----------------------------------------------------|---------------------|----------------|
| Education              | Name of Educational<br>Institute and Address | Year (From-<br>To) | Category<br>Mentioned in<br>Educational<br>Record | Caste<br>Mentioned in<br>Educational<br>Record | Sub Caste<br>Mentioned in<br>Educational<br>Record | Education<br>Status | Action         |
| Primary<br>Education   | Zilha Parishad School<br>Mirajgaon           | 1952 - 1959        | Scheduled Caste                                   | (11)Chambhar                                   |                                                    | Completed           | Edit<br>Remove |
| Secondary<br>Education | Dada Patil Mahavidyalay                      | 1960 - 1965        | Scheduled Caste                                   | (11)Chambhar                                   |                                                    | Completed           | Edit<br>Remove |
| College<br>Education   | Karjat                                       | 1966 - 1969        | Scheduled Caste                                   | (11)Chambhar                                   |                                                    | Completed           | Edît<br>Remove |
|                        |                                              |                    | Back SAVE & COI                                   | NTINUE                                         |                                                    |                     |                |

✓ Click on Save & Continue button

## **Family Migration Details**

| PLICANT INFORMATION                                                    | APPLICANT ADDRESS               | APPLICAN  | IT EDUCATION DETAILS                                               | FAMILY DETAILS                    | FAMILY MIGRAT | TON DETAILS | FAMILY CASTE VALIDITY DETAILS | UPLOAD DOCUM |
|------------------------------------------------------------------------|---------------------------------|-----------|--------------------------------------------------------------------|-----------------------------------|---------------|-------------|-------------------------------|--------------|
|                                                                        |                                 |           |                                                                    |                                   |               |             |                               |              |
|                                                                        |                                 |           |                                                                    | Field with <b>*</b> are mandatory |               |             |                               |              |
| <ul> <li>Family Migration De</li> </ul>                                | tails                           |           |                                                                    |                                   |               |             |                               |              |
|                                                                        |                                 |           |                                                                    |                                   |               |             |                               |              |
| STATE MIGRATION                                                        | -                               |           |                                                                    |                                   |               |             |                               |              |
| STATE MIGRATION                                                        | amily is migrated to Maharashtr | ra State? | ⊛ Yes ◎ No                                                         |                                   |               |             |                               |              |
| STATE MIGRATION<br>Is Applicant / Applicant's fa<br>*From which State? | amily is migrated to Maharashtr | ra State? | <ul> <li>Yes</li> <li>No</li> <li>*Year of Migration(YY</li> </ul> | rry)                              |               | *Reason for | Migration                     |              |

#### **State Migration**

- ✓ Is Applicant / Applicant's family migrated to Maharashtra State? (Yes or No check box) - Entry (Mandatory) - If it is "Yes" then fill the below information
  - From which State? Selection from Drop Down- Entry (Mandatory) Select the name of State from which Applicant / Applicant's family migrated to Maharashtra State.
  - Migration Year (YYYY)? (Year Calendar) Entry (Mandatory) Select the year of Migration from which Applicant / Applicant's family migrated to Maharashtra State.
  - Reason for Migration- Selection from Drop Down- Entry (Mandatory) Education, Business, Service, Other (Free Text Box in case of Other)

### **Native Place Migration**

 ✓ Is Applicant / Applicant's family left the native place? – (Yes or No check box) - Entry (Mandatory) If it is "Yes" then fill the below information.

| Is Applicant / Applicant's family left the native place | @ Yes 0 | 0 No                                    |   |
|---------------------------------------------------------|---------|-----------------------------------------|---|
|                                                         |         | *When was the place left (YYYY)         |   |
| *Who left the place                                     | ~       | 600 100 100 100 100 100 100 100 100 100 | ~ |
|                                                         |         |                                         |   |
| *Passon for Landne                                      | ~       |                                         |   |

- ✓ Who left the place? (drop down) Entry (Mandatory) Select from drop down list who left the place from native place.
- ✓ When was the Native Place Left? (Year Calendar) Entry (Mandatory) Select the year in which Applicant / Applicant's family left the native place.
- Reason for leaving (drop down) Entry (Mandatory) Education, Business, Service, Other
- ✓ Whether Applicant / Applicant's family holding house/land at native place? (Yes or No check box) - Entry (Mandatory)
- ✓ Name of the relative who is residing at native place currently?

- ✓ Mention the relationship of relative with Applicant– (characters) Entry (Optional)List will be provided by BARTI.
- ✓ Address of the relative staying at Native place- (characters) Entry (Optional)
- ✓ Contact Number of Relative (10 digits only) Entry (Optional) or land line
- ✓ Email Address of Relative Entry (Optional)

|                                                                                                    |                                      | Fie                      | Id with # are mandatory |                                     |     |   |
|----------------------------------------------------------------------------------------------------|--------------------------------------|--------------------------|-------------------------|-------------------------------------|-----|---|
| Family Migration Details                                                                                                |                                      |                          |                         |                                     |     |   |
| STATE MIGRATION                                                                                                    |                                      |                          |                         |                                     |     |   |
| Is Applicant / Applicant's family is migrat                                                                             | ted to Maharashtra State?            | O Vec 🖲 No               |                         |                                     |     |   |
|                                                                                                    |                                      | - 103 - 110              |                         |                                     |     |   |
| NATIVE PLACE MIGRATION                                                                                                  |                                      |                          |                         |                                     |     |   |
| Is Applicant / Applicant's family left the r                                                                            | native place <ul> <li>Yes</li> </ul> | No                       |                         |                                     |     |   |
| *Who left the place                                                                                                    |                                      | *When was the place left | (77777)                 |                                     |     |   |
| Grandfather                                                                                                    | ~                                    | 1950                     | (,                      | ~                                   |     |   |
|                                                                                                    |                                      |                          |                         |                                     |     |   |
| *Reason for Leaving                                                                                                    |                                      |                          |                         |                                     |     |   |
| Education                                                                                                    | ~                                    |                          |                         |                                     |     |   |
|                                                                                                    |                                      |                          |                         |                                     |     |   |
|                                                                                                    |                                      |                          |                         |                                     |     |   |
| Whether Applicant / Applicant's family n                                                                                | holding house/land at native place   | ce? ⊛Yes © No            |                         |                                     |     |   |
| Name of the relative who is residing at n                                                                               | native place currently?              |                          | Mention the re          | lationship of relative with Applica | ant |   |
| Harishchandra Kondiba Buddhiwant                                                                                        |                                      |                          | Father                  |                                     |     | ~ |
|                                                                                                    | place                                |                          | Contact Numbe           | er of Relative                      |     |   |
| Address of the relative staving at Native                                                                               | Ahmednagar                           |                          | 0248926347              |                                     |     |   |
| Address of the relative staying at Native<br>At Post - Mirajgaon , Tal - Karjat , Dist - A                              |                                      |                          |                         |                                     |     |   |
| Address of the relative staying at Native<br>At Post - Mirajgaon , Tal - Karjat , Dist - A<br>Email Address of Relative |                                      |                          |                         |                                     |     |   |

✓ Click on "SAVE & CONTINUE" button.

## **Family Caste Validity Details**

- ✓ Whether scrutiny of the caste certificate of any member of the family has done earlier? - (Yes or No check box) - Entry (Optional) – If "Yes" then user need fill below information.
- ✓ Name of Relative (Characters) (Mandatory) Enter the full name of Relative who's scrutiny of the caste certificate has done earlier.
  - Relation with Applicant (drop down) (Mandatory) Select the appropriate drop down.
  - Scrutiny Committee (drop down)- (Mandatory) Select the name of committee from the drop down list from where the Relative got the Caste Validity Certificate.
  - Reason for Scrutiny (drop down) (Mandatory)- Select the reason of scrutiny for Caste Validity Certificate which is obtained by Applicant's Relative.
  - When verification took place(YYYY)? (Year calendar) (Mandatory) Select the year from drop down when verification took place for getting Caste Validity Certificate of the relative.
  - Relative's Caste Validity Certificate No. (Alphanumeric) (Mandatory) Enter the relative Caste Validity Certificate No.

- Date of issue of Caste Validity Certificate (calender) (Mandatory) Enter the date of issue of Caste Validity Certificate from the provided calender when the Caste Validity Certificate of Relative issued.
- If rejected give its details- If "Yes" then mention the rejected reason for relative Caste Validity Certificate.
- ✓ If applicant has applied for caste validity certificate before any committee in State of Maharashtra? - (Yes or No check box) – If Yes then fill below details
  - Which Committee? (drop down) Select the name of committee from the drop down list.
  - Category (Drop down) Entry (Mandatory) Select the Category for which applied.
  - Caste- (Drop down) Entry (Mandatory) Select the Category for which applied.
  - Sub Caste- (drop down list)- Entry (If Applicable)- Select the Category for which applied.
  - Date of Application (Calendar) Select the date of application.
  - Committee Decision (drop down) Valid/ Invalid / Pending Select the Committee Decision accordingly.

| whether scrutiny of the caste certificate of any me                                                                                                    | inder of the land, you do   | e earlier? ® Yes © No                                                                                                    |                                    |                                                                                                |   |                                        |
|----------------------------------------------------------------------------------------------------|-----------------------------|----------------------------------------------------------------------------------------------------|------------------------------------|------------------------------------------------------------------------------------------------|---|----------------------------------------|
| Name of Relative                                                                                                    | *Re                         | ation with Applicant                                                                                                    |                                    |                                                                                                |   |                                        |
| Harishchandra Kondiba Buddhiwant                                                                                                    | Fa                          | ther                                                                                                    | ~                                  |                                                                                                |   |                                        |
| Scrutiny Committee                                                                                                    |                             |                                                                                                    | *Reason for Scru                   | tiny                                                                                           |   |                                        |
| DISTRICT CASTE CERTIFICATE SCRUTINY COMMIT                                                                                                    | TEE, DISTRICT AHMEDNAGA     | R                                                                                                    | For Professiona                    | el Education after Std. X / XII                                                                | Y |                                        |
|                                                                                                    |                             |                                                                                                    |                                    |                                                                                                |   |                                        |
| When verification took place(YYYY)?                                                                                                    | Re                          | ative's Caste Validity Certificate No.                                                                                       |                                    | *Date of issue of Caste Validity Certificate                                                   |   |                                        |
| When verification took place(YYYY)?<br>1997<br>If Rejected give it's details                                                                                                    | e before any committee in S | ative's Caste Validity Certificate No.<br>IMD/12345<br>tate of Maharashtra? ® Yes © No                                       |                                    | <sup>ar</sup> Date of Issue of Caste Validity Certificate<br>01 Mar 2019                       |   | Ê                                      |
| When verification took place(YYYY)?<br>1997<br>If Rejected give it's details<br>Ves<br>No<br>If applicant has applied for caste validity certificate<br>Which Committee<br>DIVISIONAL CASTE CERTIFICATE SCRUTINY COMM                                                    | a before any committee in S | ative's Caste Validity Certificate No.<br>IMD/12345<br>tate of Maharashtra?                                                  | *Category Applie<br>Scheduled Cast | <sup>19</sup> Date of Issue of Caste Validity Certificate<br><u>01 Mar 2019</u><br>Id          | ~ | Ê                                      |
| When verification took place(YYYY)?<br>1997<br>If Rejected give it's details<br>Ves<br>No<br>If applicant has applied for caste validity certificate<br>Which Committee<br>DIVISIONAL CASTE CERTIFICATE SCRUTINY COMM<br>Caste Applied                                   | E before any committee in S | ative's Caste Validity Certificate No.<br>IMD/12345<br>tate of Maharashtra?<br>@ Yes<br>No<br>MMITTEE NO. 1, NASHIK<br>Caste | *Category Applie<br>Scheduled Cast | Mote of Issue of Caste Validity Certificate<br>01 Mar 2019<br>Ide<br>te<br>Date Of Application | • | Ē                                      |
| When verification took place(YYYY)?<br>1997<br>If Rejected give it's details © Yes ® No<br>If applicant has applied for caste validity certificat.<br>Which Committee<br>DIVISIONAL CASTE CERTIFICATE SCRUTINY COMM<br>Caste Applied<br>(11)Chambhar                     | E before any committee in S | ative's Caste Validity Certificate No.<br>IMD/12345<br>tate of Maharashtra? @ Yes © No<br>MMITTEE NO. 1, NASHIK<br>c Caste   | *Category Applie<br>Scheduled Cast | PDate of Issue of Caste Validity Certificate O1 Mar 2019 Id te Date Of Application 10 Mar 2010 | • | ###################################### |
| When verification took place(YYYY)?<br>1997<br>If Rejected give it's details Ves No<br>If applicant has applied for caste validity certificate<br>Which Committee<br>DIVISIONAL CASTE CERTIFICATE SCRUTINY COMM<br>Caste Applied<br>(11)Chambhar<br>Committee's Decision | E before any committee in S | ative's Caste Validity Certificate No.<br>IMD/12345<br>tate of Maharashtra? © Yes © No<br>MMITTEE NO. 1, NASHIK ©            | *Category Applied Cast             | Moate of Issue of Caste Validity Certificate O1 Mar 2019 Id te Date Of Application 10 Mar 2010 | • | ###                                    |

✓ Click on "SAVE & CONTINUE" Button

## **Upload Documents**

| NT INFORMATION                                                                                                    | APPLICANT ADDRESS                                                    | APPLICANT EDUCATION DETAILS        | FAMILY DETAILS | FAMILY MIGRATION DETAILS | FAMILY CASTE VALIDITY DETAILS | UPLOAD DOCUMENTS           |
|----------------------------------------------------------------------------------------------------|----------------------------------------------------------------------|------------------------------------|----------------|--------------------------|-------------------------------|----------------------------|
|                                                                                                    |                                                                      |                                    |                |                          |                               |                            |
| ocuments (upload                                                                                                    | )                                                                    |                                    |                |                          | Ĩ                             | Field with 案 are mandatory |
| auld you like to take k                                                                                                    | anofit under blood relation from                                     | n natornal side, if any?           | ~              |                          |                               |                            |
| oulu you like to take t                                                                                                    | venenic under blood relation from                                    | n paternal sloe, if anyr 💿 Yes     | ● No           |                          |                               |                            |
| A) Primary Docu                                                                                                    | ments (Below All Docume                                              | nts are Mandatory)                 |                |                          |                               |                            |
| Caste Certificate of A                                                                                                    | Applicant                                                            |                                    |                | Pick a File              | Browse a file                 | Iload File 😣               |
| Supported file type: PDF                                                                                                    |                                                                      |                                    |                | -                        |                               |                            |
| FORM 21 - Affidavit                                                                                                    | to be submitted with application                                     | for Costs Costificate Marifestian  |                |                          |                               |                            |
|                                                                                                    | to be submitted with application                                     | for caste certificate verification |                | Dick a File              | Browse a file                 | load File                  |
| Maximum file size: 2MB<br>Supported file type: PDF                                                                                                    | to be submitted with application                                     | for caste certificate verification |                | Pick a File              | Browse a file                 | Iload File                 |
| Maximum file size: 2MB<br>Supported file type: PDF                                                                                                    | Specimen Form-3, [Rule - 4(1)] J                                     | Affidavit of Claimant / Parent(s)) |                | Pick a File              | Browse a file                 | lload File                 |
| Maximum file size: 2MB<br>Supported file type: PDF<br>•Original Affidavit (In<br>Maximum file size: 2MB<br>Supported file type: PDF                            | Specimen Form-3, [Rule - 4(1)] /                                     | Affidavit of Claimant / Parent(s)) |                | Pick a File              | Browse a file                 | Ioad File                  |
| Maximum file size: 2MB<br>Supported file type: PDF<br>*Original Affidavit (In<br>Maximum file size: 2MB<br>Supported file type: PDF<br>*Certificate to be Issu | Specimen Form-3, [Rule - 4(1)] /<br>ed by Collector/Election Officer | for Caste Certificate Verification |                | Pick a File              | Browse a file Up              | load File O                |

✓ Would you like to take benefit under blood relation from paternal side, if any? – Select the appropriate radio button Yes or No.

#### A) Primary Documents (Below All Documents Are Mandatory)

- 1) Caste Certificate of Applicant (Mandatory) (Supported file type PDF) Upload Scan copy of Applicant Caste certificate.
- 2) Original Affidavit (In Specimen Form 21 Rule 14) (Mandatory)- (Supported file type PDF) Upload Scan copy of Affidavit (In Specimen Form 21 Rule 14).
- Original Affidavit (In Specimen Form-3, [Rule 4(1)] Affidavit of Claimant / Parent(s) - (Mandatory) (Supported file type – PDF) - Upload Scan copy of Affidavit.
- 4) Certificate to be issued by Collector/Election Officer \*(Mandatory) (Supported file type PDF) Upload Scan copy.

| 2019-00000018_photo.jpg Etimes & No      |
|------------------------------------------|
| 2019-000000018_signature.jp Browns a Net |
|                                          |

- 5) Applicant Photo (Mandatory)- Supported file type: JPG/JPEG Upload the scan copy of Applicant Photo
- 6) Applicant Signature (Mandatory) Supported file type: JPG/JPEG Upload the scan copy of Applicant Signature

| Certified Copy of Applicant's Birth Date<br>Certified Copy of Applicant's Father Primary School Leaving Certificate/School Register's Extract                                                                                                    | Certified Copy of Applicant's Primary School Leaving Certificate/School Register's Extract     Certified Copy of School Leaving Certificate/School Register's Extract of Grand Pather/Real Elder     Uncle/Real Aunt (From Paternal Side)                                                                                                    |
|----------------------------------------------------------------------------------------------------|----------------------------------------------------------------------------------------------------|
| If relatives from Paternal side are illiterate, then Birth/Death Extracts of Father/Real Elder Uncle'/Real<br>Aunt/Grand Father (From Paternal Side) issued by Competent Authority (Village Extract No.14/Kotwar<br>Book/Nationality Register)                                                                                                    |                                                                                                    |
| Certified Copy of Applicant's Birth Date                                                                                                    | 2019-000000018_ Browse a file View Uploaded File                                                                                                    |
| Supported file type: PDF                                                                                                    |                                                                                                    |
| If any of the above documents are not available, then attach other relevant documents (mention)                                                                                                    | Entry of caste mentioned in the documents of blood relatives from naternal side, registered before                                                                                                    |
| Entry of state of blood relative from parameterial ide in National Paristanting Rook milely from                                                                                                    | deemed date of respective caste category, e.g. sale or purchase deed of land, house or other immovable<br>property, mortgage deed, agreement, inam sanad through which rights have been transferred<br>Documents related to head and wildhigh is the proceeding of Directoret of devider consultae the<br>processing of the same and wildhigh is the proceeding of Directoret of devider consultae the<br>same and the same and wildhight is the proceeding of Directoret of devider consultae the<br>same and the same and wildhight of Directoret of the same and the same and |
| Entry of caste of blood relatives from paternal side in NationalRegistration Book mainly from<br>Aurangabad Revenue Division.                                                                                                    | deemed date of respective caste category, e.g. sale or purchase deed of land, house or other immovable<br>property, mortgage deed, agreement, inam sanad through which rights have been transferred<br>Documents related to inam land available in the records of Directorate of Archives revealing the<br>evidence of caste, e.g. written statement, oral evidence, pursis, genealogy, etc.                                                                                                    |
| Entry of caste of blood relatives from paternal side in NationalRegistration Book mainly from<br>Aurangabad Revenue Division.<br>Entry of caste in the extract of Village Mutation Register, documents in the Format of 'Ka', 'da', 'ee', patra<br>entries of caste of blood relatives from paternal side mentioned in the documents of old Court<br>proceedings.                                                                                                | deemed date of respective caste category, e.g. sale or purchase deed of land, house or other immovabl<br>property, mortgage deed, agreement, inam sanad through which rights have been transferred<br>Documents related to lnam land available in the records of Directorate of Archives revealing the<br>evidence of caste, e.g. wintten statement, oral evidence, pursis, genealogy, etc.<br>Government and semi-Government certificates containing traditional Occupation of caste in the old<br>Caste System in respect of ancestors in blood relations from paternal side, entered before deemed date                                                                                                    |
| Entry of caste of blood relatives from paternal side in NationalRegistration Book mainly from<br>Aurangabad Revenue Division.<br>Entry of caste in the extract of Village Mutation Register, documents in the Format of 'Ka', 'da', 'ee', patra<br>entries of caste of blood relatives from paternal side mentioned in the documents of old Court<br>proceedings.<br>Old record wherein name of traditional occupation is mentioned as caste in lieu of surname. | <ul> <li>deemed date of respective caste category, e.g. sale or purchase deed of land, house or other immovable property, mortgage deed, agreement, inam sanad through which rights have been transferred</li> <li>Documents related to lnam land available in the records of Directorate of Archives revealing the evidence of caste, e.g. written statement, oral evidence, pursis, genealogy, etc.</li> <li>Government and semi-Government certificates containing traditional Occupation of caste in the old Caste System in respect of ancestors in blood relations from paternal side, entered before deemed date</li> <li>Sanad or Proceedings before deemed date, in which the tenant has been declared as the landlord, as p the provisions of the Maharashtra Tenancy and Agricultural Lands Act (LXVII of 1948) or any other law, revealing the entry of caste.</li> </ul>                                                                                                    |

- (B) Important Secondary Documentary Evidence to Prove Caste Claim (Any one of the document can be uploaded from below list)
  - 1) Certified Copy of Applicant's Birth Date(Optional)
    - 2) Certified Copy of Applicant's Primary School Leaving Certificate/School Register's Extract (Optional)
    - 3) Certified Copy of Applicant's Father Primary School Leaving Certificate/School Register's Extract (Optional)
  - 4) Certified Copy of School Leaving Certificate/School Register's Extract of Grand

Father/Real Elder Uncle'/Real Aunt (From Paternal Side) (Mandatory)

5) If relatives from Paternal side are illiterate, then Birth/Death Extracts of Father/Real Elder Uncle'/Real Aunt/Grand Father (From Paternal Side) issued by Competent Authority (Village Extract No.14/Kotwar Book/Nationality Register) (Optional)

### OR

If Caste is not mentioned in above documents, then, Revenue Record/Old purchase/sale deed in which caste is mentioned (Optional)

 Any Other documents supporting Caste claim (Optional) – In case, User select "Would you like to take benefit under blood relation from paternal side, if any?" –then user need to upload the scan copy of validity certificate of relative who is under blood relation from paternal side under "Any Other documents supporting Caste claim"

- 2) Attested Xerox copy of identity card issued by the College(Optional)
- 3) If any of the above documents are not available, then attach other relevant documents (mention) (Optional)
- 4) Entry of caste mentioned in the documents of blood relatives from paternal side, registered before deemed date of respective caste category, *e.g.* sale or purchase deed of land, house or other immovable property, mortgage deed, agreement, *inam sanad* through which rights have been transferred (Optional)
- 5) Entry of caste of blood relatives from paternal side in National Registration Book mainly from Aurangabad Revenue Division.
- 6) Documents related to *Inam* land available in the records of Directorate of Archives revealing the evidence of caste, *e.g.* written statement, oral evidence, *pursis*, genealogy, etc.
- 7) Entry of caste in the extract of Village Mutation Register, documents in the Format of 'Ka', 'da', 'ee', patra, entries of caste of blood relatives from paternal side mentioned in the documents of old Court proceedings.
- 8) Government and semi-Government certificates containing traditional Occupation of caste in the old Caste System in respect of ancestors in blood relations from paternal side, entered before deemed date.
- 9) Old record wherein name of traditional occupation is mentioned as caste In lieu of surname.
- 10) *Sanad* or Proceedings before deemed date, in which the tenant has been declared as the landlord, as per the provisions of the Maharashtra Tenancy and Agricultural Lands Act (LXVII of 1948) or any other law, revealing the entry of caste.
- 11) Entries of caste in Census record entered before deemed date.".

| Any Other documents supporting Caste claim                                                                                                    | Attested Xerox copy of identity card issued by the College                                                                                                    |
|----------------------------------------------------------------------------------------------------|----------------------------------------------------------------------------------------------------|
| If any of the above documents are not available, then attach other<br>relevant documents (mention)                                                                                                    | Entry of caste mentioned in the documents of blood relatives from<br>paternal side, registered before deemed date of respective caste<br>category, e.g. sale or purchase deed of land, house or other immovable<br>property, mortgage deed, agreement, inam sanad through which rights<br>have been transferred |
| Entry of caste of blood relatives from paternal side in<br>NationalRegistration Book mainly from Aurangabad Revenue Division.                                                                                                    | Documents related to Inam land available in the records of Directorate o<br>Archives revealing the evidence of caste, e.g. written statement, oral<br>evidence, pursis, genealogy, etc.                                                                                                    |
| Entry of caste in the extract of Village Mutation Register, documents in<br>the Format of 'Ka', 'da', 'ee', patra, entries of caste of blood relatives from<br>paternal side mentioned in the documents of old Court proceedings. | Government and semi-Government certificates containing traditional<br>Occupation of caste in the old Caste System in respect of ancestors in<br>blood relations from paternal side, entered before deemed date.                                                                                                 |
| Old record wherein name of traditional occupation is mentioned as caste<br>In lieu of surname.                                                                                                    | Sanad or Proceedings before deemed date, in which the tenant has beer<br>declared as the landlord, as per the provisions of the Maharashtra<br>Tenancy and Agricultural Lands Act (LXVII of 1948) or any other law,<br>revealing the entry of caste.                                                            |
| Entries of caste in Census record entered before deemed date.                                                                                                    |                                                                                                    |

✓ Click on "Save & Continue" Button & Check the preview thoroughly.

 ✓ If you would like to change anything in Application, then click on "Edit" button for the same otherwise click on "Submit" button.

| ORIGINAL AFFIDAVIT (IN SPECIMEN FORM RULE - 14)                          | Uploaded                                  | Constant of the   |
|--------------------------------------------------------------------------|-------------------------------------------|-------------------|
|                                                                          |                                           | View Upload       |
| ORIGINAL AFFIDAVIT (IN SPECIMEN FORM-3, [RULE - 4(1)] AFFIDAVIT OF CLAIM | MANT / PARENT(5) Uploaded                 | View Upload       |
| FORM CERTIFICATE TO BE GIVEN &                                           | Uploaded                                  | View Upload       |
| APPLICANT PHOTO                                                          | Uploaded                                  |                   |
| APPLICANT SIGNATURE                                                      | Uploaded                                  |                   |
| B) IMPORTANT SECONDARY DOCUMENTARY EVIDENCE TO PROVE CASTE C             | LAIM (ANY ONE OF THE DOCUMENT CAN BE UPLO | ADED FROM BELOW I |
| CERTIFIED COPY OF APPLICANT'S BIRTH DATE                                 | Uploaded                                  | View Upload       |
| EDIT                                                                     | Submit                                    |                   |
| ter clicking on Submit button                                            |                                           |                   |
|                                                                          |                                           |                   |

Final Submit

Close

- ✓ After Final Submission please check your registered email address for further details.
- Click on Final Submission button if user has correctly entered all details but make sure user will not able to change any details from the Application after the clicking of "Final Submit" Button.

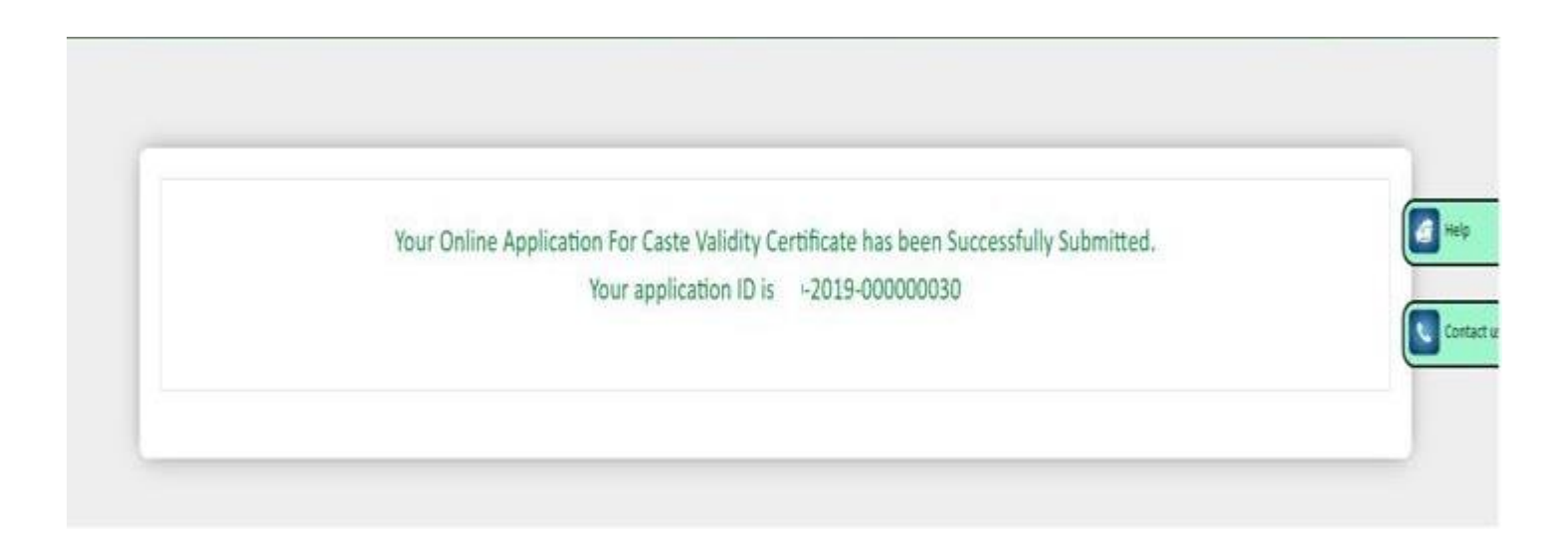

✓ Final Submission you will get Application Status.

| APPLICATION STATUS  |                                       |
|---------------------|---------------------------------------|
| Applicant ID        |                                       |
| Applicant Name      | Mr. Prashant Harishchandra Ruddhiwant |
| Type of Application | Election                              |
| Category Applied    | Scheduled Caste                       |
| Caste               | Rohit (11)                            |
| Sub-Caste           | •                                     |
| Status              | Pendina                               |

✓ After Final Submission please check your registered email address for further details.

#### eValidity Certificate Online Application Submission Successful 😕 🔤 🖉

to me +

🖙 2:16 PM (29 minutes ago) 🔥 🔦 Reply 🚦

Dear /

Your Online Application Caste Certificate Verification has been submitted successfully.

Please bring below Original documents with one set of Xerox with self-attested at mention District Caste Certificate Scrutiny Committee in working hours only.

- Print out of your signed and dated online application form with your Original Caste Certificate & all applicable supporting documents.

- Xerox copy - One set of Online uploaded documents with self-attested.

In case of any technical issue while filling online application form, please contact on toll free helpline number 18002330444 (From 08:00 AM to 10:00 PM)

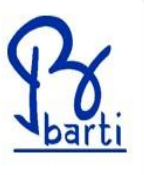

Regards, at Support Team – Online Caste Certificate Verification Information System Dr. Babasaheb Ambedkar Research & Training Institute, Pune Email: eValidity@barti in Toll Free Helpline Number: 18002330444 (08:00 AM to 10:00 PM) What's App Number: 9404999453 / 9404999452

#### Click here to unsubscribe

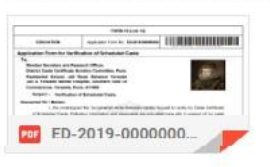